## Quick Reference Guide to create a new user account in https://www.MyRetirementManager.com

1) If you do not have a Retirement Manager (RM) account, select I'm a New User

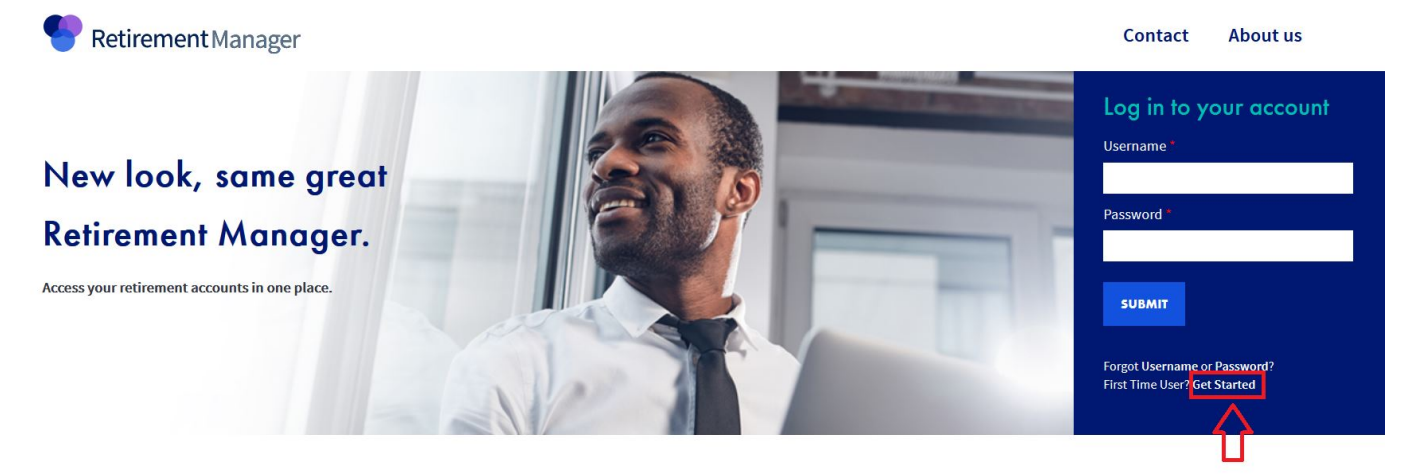

- 2) Select employer (Foothill De Anza Community College), continue
- 3) Enter Last Name, DOB (mmddyyyy format), Employee ID, and Last 4 digits of SSN, continue
- 4) Complete Security Profile Setup Create a User ID, enter email and confirm, create and confirm password, select a security image, answer security questions
- 5) Home page of Retirement Manager

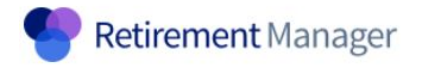

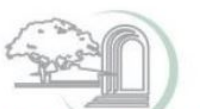

FOOTHILL-DE ANZA Community College District

Home My Profile Logout

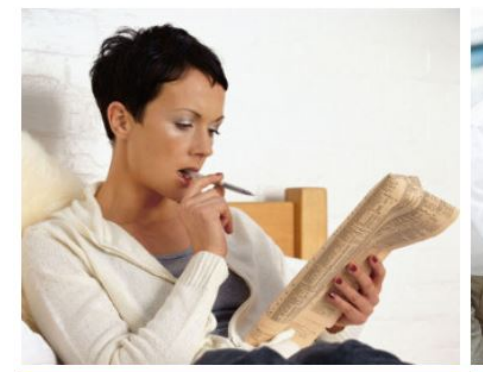

My Savings Manager would like to Start or Change my Contributions View my Contribution Changes Request a Loan Request a Withdrawal

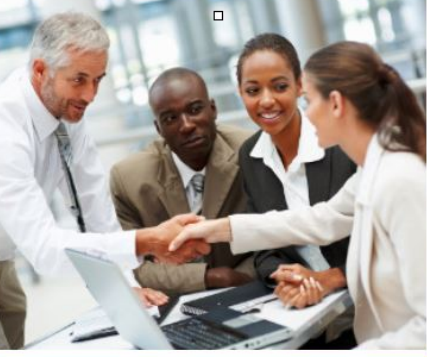

Plan Information *fiew details on...* My Balances My Plan Information My Benefits Office Contacts My Investment Provider Contacts

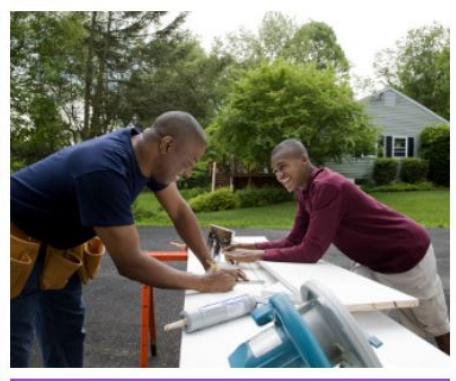

Welcome

Financial Tools Show me more about... Financial Education Glossary of Terms Am I On Target

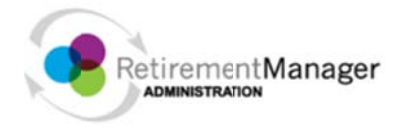

#### Home My Profile Lcgout

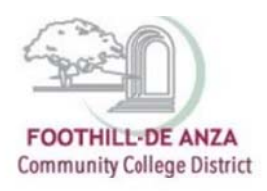

|                                                                                                    |                                                                                                    | Search SSN/Employee ID | Q |
|----------------------------------------------------------------------------------------------------|----------------------------------------------------------------------------------------------------|------------------------|---|
| SAVINGS MANAGER                                                                                                    | To start or change your current contributions, select a plan:                                                         |                        |   |
| Start or Change Employee<br>Contributions<br>Select Plan & Paycheck Date<br>Enler Your Changes<br>Review Your Changes<br>Confirmation<br>View Employee Contribution<br>Changes<br>Request an Employee Loan<br>Certificate<br>Request an Employee Withdrawal<br>Certificate<br>Withdrawal<br>Certificate | Please select a Plan   Pothill De Anza Community College - 403b Plan   Foothill De Anza Community College - 457b Plan |                        |   |
|                                                                                                    |                                                                                                    |                        |   |

HELP

SECURITY PRIVACY TERMS OF USE

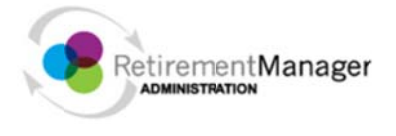

#### Home My Profile Logout

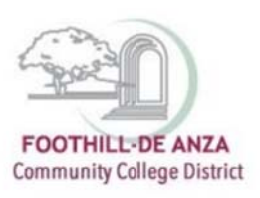

-

|                                           |                                                                    | Search SSN/Employee ID     |
|-------------------------------------------|--------------------------------------------------------------------|----------------------------|
| SAVINGS MANAGER                           | To start or change your current contributions, select a plan:      |                            |
| Start or Change Employee<br>Contributions | Foothill De Anza Community College - 403b Plan 🔻                   | View Current Contributions |
| Select Plan & Paycheck Date               | Select the pay date you would like your contribution change to beg |                            |
| Enter Your Changes                        | Riesso solost a parthock data                                      |                            |
| Review Your Changes                       | Please select a paycheck date                                      |                            |
| Confirmation                              | 10/31/2018 (available)                                             |                            |
| View Employee Contribution                | 11/30/2018 (available)                                             |                            |
| Changes                                   | 12/21/2018 (available)                                             |                            |
| Request an Employee Loan                  | 01/31/2019 (available)                                             |                            |
| Certificate                               | 02/28/2019 (available)                                             |                            |
| Request an Employee Withdraw              | 04/30/2019 (available)                                             |                            |
| Certificate                               | 05/31/2019 (available)                                             |                            |
|                                           | 06/28/2019 (available)                                             |                            |
|                                           | 07/31/2019 (available)                                             |                            |
| 1 0 07                                    | (9/30/2019 (available)                                             |                            |
| and the state                             | 10/31/2019 (available)                                             |                            |
|                                           | 11/29/2019 (available)                                             |                            |
|                                           | 12/20/2019 (available)                                             |                            |
|                                           |                                                                    |                            |
|                                           |                                                                    |                            |
|                                           |                                                                    |                            |
| PLANINFORMATION                           |                                                                    |                            |
|                                           |                                                                    |                            |
| EMPLOYEE ADMINISTRATION                   |                                                                    |                            |
|                                           |                                                                    |                            |

HELP

SECURITY PRIVACY TERMS OF USE

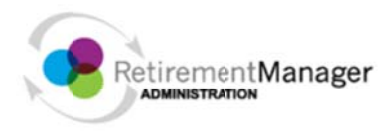

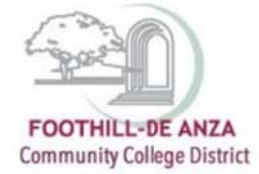

Search SSN/Employee ID 🔎

### Home My Profile Logout

# 

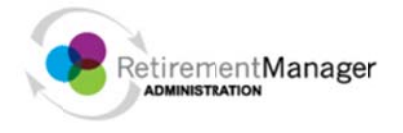

#### Home My Profile Logout

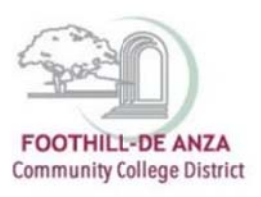

|                                                                                                    |                                                                                                    |                                                                   | 5                      | earch SSN/Employee ID |  |
|----------------------------------------------------------------------------------------------------|----------------------------------------------------------------------------------------------------|-------------------------------------------------------------------|------------------------|-----------------------|--|
| SAVINGS MANAGER                                                                                                    | Foothill De Anza Community College - 403b Plan: Contribution Change                                                               |                                                                   |                        |                       |  |
| Start or Change Employee<br>Contributions                                                                                         | Your contribution limit for plan year ending 12/31/2018 is \$18,500.00.                                                           |                                                                   |                        |                       |  |
| Select Plan & Paycheck Date                                                                                                    | Employee                                                                                                    |                                                                   |                        |                       |  |
| Review Your Changes<br>Review Your Changes<br>Confirmation                                                                        | Retirement Manager does not have information on record for this contribution.                                                     |                                                                   |                        |                       |  |
| View Employee Contribution<br>Changes<br>Request an Employee Loan<br>Certificate<br>Request an Employee Withdrawal<br>Certificate | Please select the type of contribution char<br>Ongoing Contribution<br>Please select<br>Ongoing Contribution<br>Stop Contribution | nge you would like to make:<br>esired provider(s) in dollar amoui | nt (S) per pay period: |                       |  |
|                                                                                                    | Investment Provider                                                                                                    | Current \$                                                        | New \$                 |                       |  |
|                                                                                                    | CALSTRS                                                                                                    | \$0.00                                                            | \$0.00                 |                       |  |
|                                                                                                    | Fidelity Investments                                                                                                    | \$0.00                                                            | \$0.00                 |                       |  |
|                                                                                                    | Foresters Financial                                                                                                    | \$0.00                                                            | \$0.00                 |                       |  |
|                                                                                                    | Metropolitan Life Insurance Company                                                                                               | \$0.00                                                            | \$0.00                 |                       |  |
|                                                                                                    | Midland National LifeInsurance                                                                                                    | \$0.00                                                            | \$0.00                 |                       |  |
|                                                                                                    | VALIC                                                                                                    | \$0.00                                                            | \$0.00                 |                       |  |
| PLAN INFORMATION                                                                                                    | VOYA Financial                                                                                                    | \$0.00                                                            | \$0.00                 |                       |  |
|                                                                                                    | American Funds - ASPire Financial                                                                                                 | \$0.00                                                            | Not Available          |                       |  |
|                                                                                                    | Americo                                                                                                    | \$0.00                                                            | Not Available          |                       |  |
|                                                                                                    | Ameriprise Financial Services, Inc                                                                                                | \$0.00                                                            | Not Available          |                       |  |
|                                                                                                    | · · · · · · · ·                                                                                                    | 40.00                                                             |                        |                       |  |

Key in the amount for every account that you wish for contribution to continue or be adjusted. Click next/ submit and follow the prompt to complete the change request.

**Please note** that per IRS requirements, contribution change request for **457 type of accounts**, will need to be submitted one month prior to the pay date of the month that it becomes effective. For instance, change is effective on the pay date of January (January 31st), will need to be submitted on December 31st or earlier.